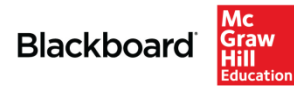

## **Quick Steps to Pair Your Connect Course**

1. From within your Blackboard Learn course, go to any course content area, locate the Publisher Content tab and select McGraw-Hill Content.<sup>1</sup>

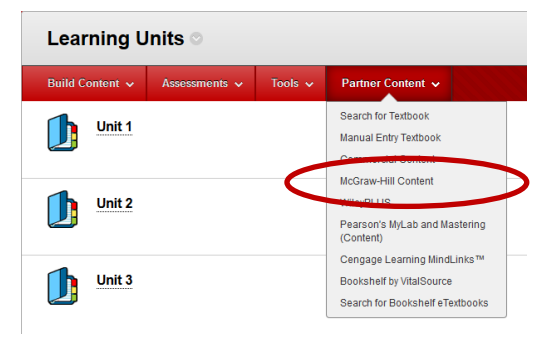

2. Select McGraw-Hill Connect from the McGraw-Hill Content menu.<sup>2</sup>

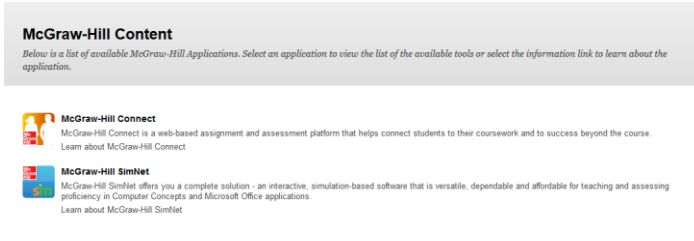

3. You will be launched into the McGraw-Hill Connect environment to pair your course. Click Continue.

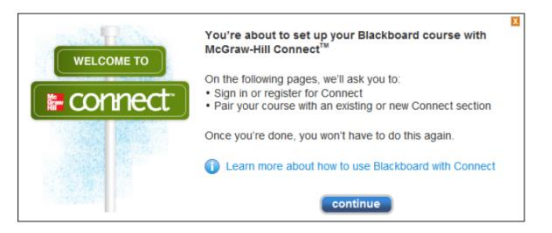

4. Enter your Connect credentials. If you do not currently have a Connect account, you can create one at this time.

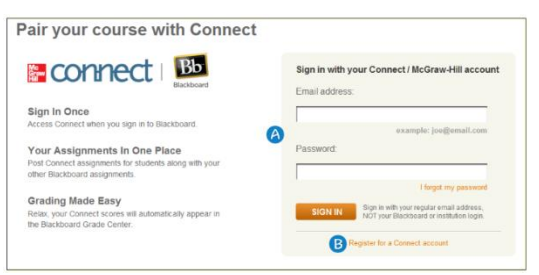

<sup>1</sup>If McGraw-Hill Content does not appear in this dropdown menu, please contact your Blackboard System Administrator for assistance.

<sup>2</sup>You may first be presented with a window asking you if you want to launch the McGraw-Hill link. This has been initiated by your Blackboard System Administrator to address privacy concerns. Simply select Launch to continue.

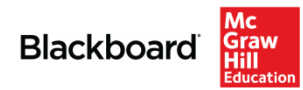

5. Select to pair with a new or existing Connect course.

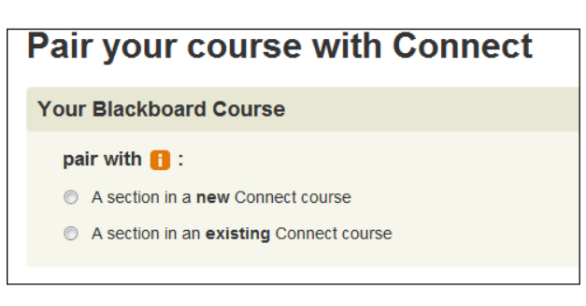

Note: If you choose to pair with a new Connect course, you will be guided through the Connect course creation process.

6. Select the Connect course you would like to pair with your Blackboard course.

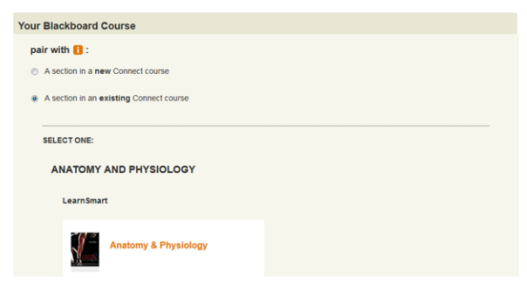

7. Finally, select the course section you want to pair with your Blackboard course and click Save.

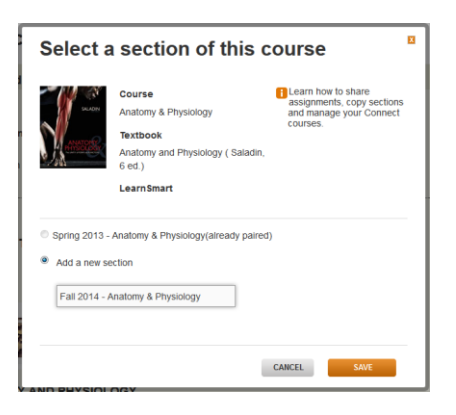

Congratulations! You're done. Simply **Return to Blackboard** to begin adding McGraw-Hill Education content directly into your course.

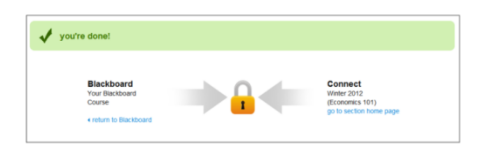

For a quick tutorial on how to deploy content in your course, click <u>here</u> or review our <u>Instructor Guide</u> for more detailed information.